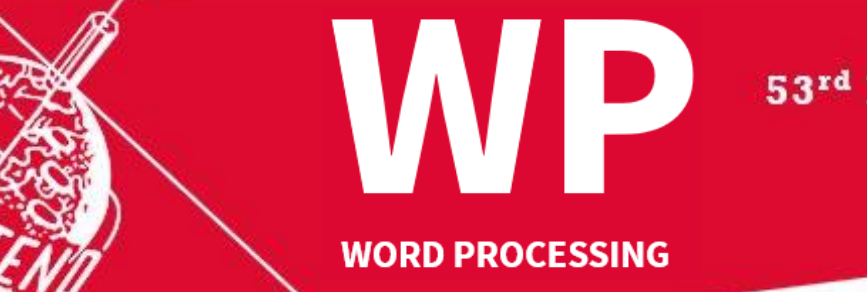

53<sup>rd</sup> Intersteno congress 6-11 August 2022

maastricht ★

## Instructions for competitors

| 1 | <ul> <li>When entering the competition room, please look for your place: your name and competitor ID are indicated.</li> <li>Prepare your ID card for control: particular attention will be paid to congress-ID, name spelling and birthdate.</li> <li>Create a folder with the name WPXXXX.</li> <li>XXXX is your 4-digit ID for Maastricht</li> </ul>                                                                                                    |
|---|----------------------------------------------------------------------------------------------------|
| 2 | <ul> <li>Open your browser and navigate to jury.zav.cz/files.</li> <li>Enter the 6-digit competition download key that is projected on the screen.</li> <li>Download () the zip-file WP2022 following the instructions.</li> <li>Extract the downloaded files to your WPXXXX-folder.</li> <li>All your documents must be saved in this folder.</li> </ul>                                                                                                    |
| 8 | Distribution of the instructions $\rightarrow$ please <b>control the text quality</b> .                                                                                                    |
| 4 | Jury assistants sit down <b>. Attention - Start will follow</b> .                                                                                                    |
| 5 | <ul> <li>You may immediately work with your computer.</li> <li>Contest is running during 90 minutes + 10 minutes extra time.</li> </ul>                                                                                                    |
| 6 | <ul> <li>End of the competition</li> <li>Save all your documents in your folder and close your text editor.</li> <li>Open your browser and navigate to jury.zav.cz/files.</li> <li>Enter the 6-digit competition upload key that is projected on the screen.</li> <li>Upload in one act all documents you worked out (max. 6) under de correct names (see competition envelope) .</li> <li>Follow the instructions on the screen.</li> <li>Ready when you see successfully uploaded! Problem? Wait for the jury.</li> </ul> |
| 7 | The jury is going to check the files.                                                                                                    |
| 8 | End - You may take your computer. Thank you for your participation.                                                                                                    |

Your competition results will be published on your personal page on **Sunday at 17:00-18:00 pm**, access with your password received with registration confirmation.

## **Competition leader – Georgette Sante**